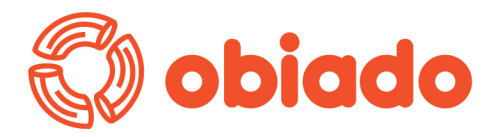

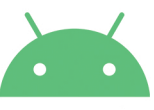

## Jak pobrać aplikację na telefon z systemem android

1. Wchodzimy w przeglądarce na dedykowaną stronę logowania otrzymaną od dostawcy posiłków

- 2. Wybieramy 3 pionowe kropki w prawym górnym rogu przeglądarki
- 3. Wybieramy opcję "Zainstaluj aplikację"
- 4. Po zatwierdzeniu ikona aplikacji powinna być widoczna na pulpicie

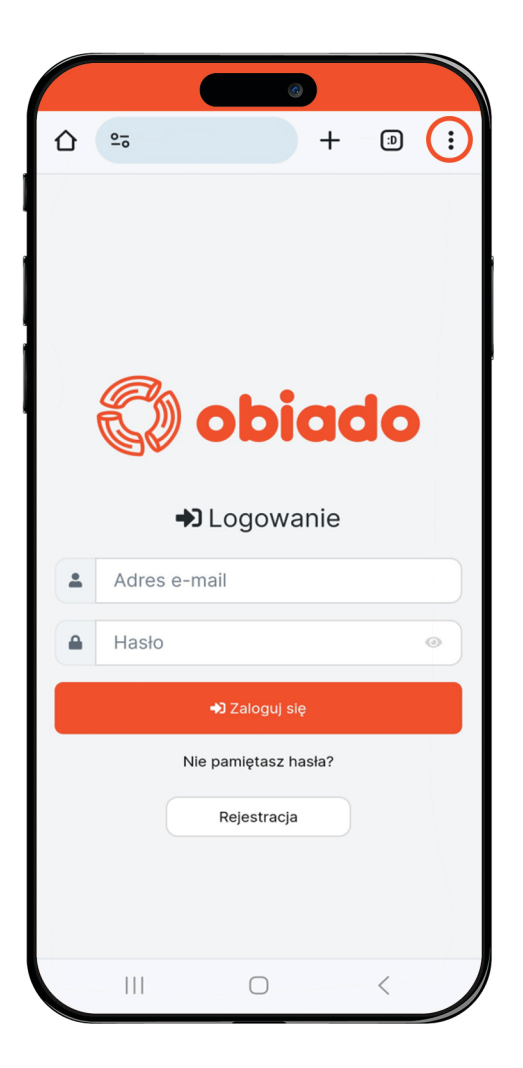

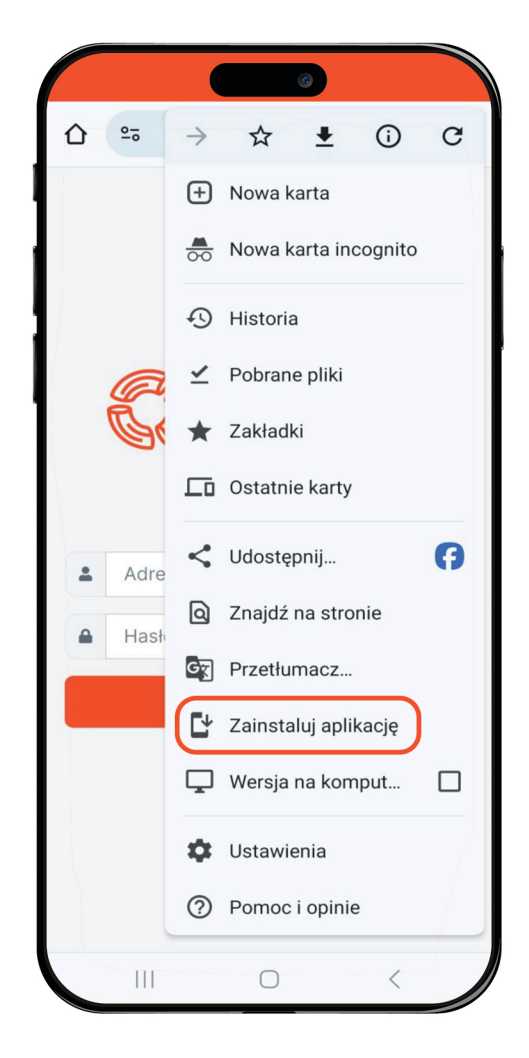